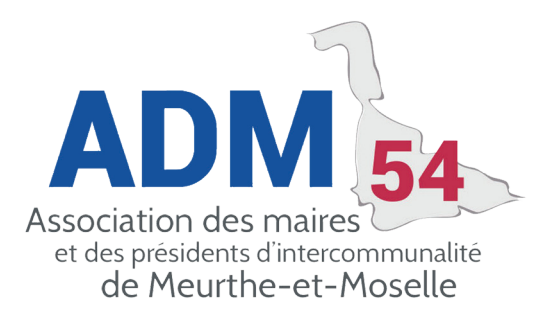

## ÉMISSION DE TITRES ASAP

Corail permet de faire un titre de recette accompagné de sa facture électronique sans passer par le logiciel de facturation.

Il faut paramétrer les éléments dans : Environnement / Gestion des collectivités, onglet transfert.

| Exercice                                                   | Trésorerie                                                                      | Transfert                       | Budget                               | Réglage | Défaut | Numérotation |  |  |
|------------------------------------------------------------|---------------------------------------------------------------------------------|---------------------------------|--------------------------------------|---------|--------|--------------|--|--|
| - Protocole                                                |                                                                                 |                                 |                                      |         |        |              |  |  |
| <ul> <li>Indigo - Ocre</li> </ul>                          | C RCT                                                                           | <ul> <li>Hospitalier</li> </ul> | Paramétrage                          |         |        |              |  |  |
| Avec seuil des ma                                          | archés et délai de paieme                                                       | nt (HELIOS)                     |                                      |         |        |              |  |  |
| - PES V2                                                   |                                                                                 |                                 |                                      |         |        |              |  |  |
| 🛛 Transmettre les fi                                       | 7 Transmettre les fichiers PES V2 7 Signer électroniquement les fichiers PES V2 |                                 |                                      |         |        |              |  |  |
| Signer les fichiers PES V2 avec Corail                     |                                                                                 |                                 | Lutiliser iConnect (Parapheur / TDT) |         |        |              |  |  |
| Cuvrir le portail DGFIP                                    |                                                                                 |                                 |                                      |         |        |              |  |  |
| - Facture dématérialisée                                   |                                                                                 |                                 |                                      |         |        |              |  |  |
| r Récupérer automatiquement les factures dématérialisées ™ |                                                                                 |                                 |                                      |         |        |              |  |  |
| Génération de PE                                           | ES Facture ASAP depuis                                                          | un titre                        |                                      | 10°     |        |              |  |  |

Dans l'onglet « Collectivité » les horaires doivent être précisés.

| Collectivité |                          | Trésorerie   | Modalités                |   |
|--------------|--------------------------|--------------|--------------------------|---|
|              | - Collectivité           |              |                          |   |
|              | Collectivité :           | COMMUNE      | COLORIS                  |   |
|              | Horaires ouverture :     | 8h30-12h0    | D 14h00-17h30            | ] |
|              | Catégorie :              | Commune      | 5                        | • |
|              | Nature juridique :       | Collectivité | territoriale / EPL / EPS | • |
|              | - Signataire             |              |                          |   |
|              | Signataire par défaut :  | LE MAIRE     | Prénom                   | - |
|              | Nom du signataire :      | LE MAIRE     |                          |   |
|              | Prénom :                 | Prénom       |                          |   |
|              | Fonction du signataire : | Le Maire     |                          |   |
|              |                          |              |                          |   |

Dans l'onglet « Trésorerie » il faut préciser les horaires, les informations du centre d'encaissement sont à demander à la trésorerie.

| Collectivité                                    |                                 | Trésorerie                        |             | Modalités |
|-------------------------------------------------|---------------------------------|-----------------------------------|-------------|-----------|
| - Trésorerie                                    |                                 |                                   |             |           |
| Trésorerie :                                    | TRESORERIE DE COLORIS           |                                   |             |           |
| Horaires ouverture :                            | 8h30-12h00 14h00-17h30          |                                   |             | ]         |
| - Centre d'encaissement                         |                                 |                                   |             |           |
| Centre d'encaissement :                         | Centre d'Encaissement des Finan | nces Publiques RENNES - 35908 REf | NES CEDEX 9 | •         |
| TSA :                                           | 50808                           |                                   |             |           |
| Code postal :                                   | 35908 Ville :                   | RENNES CEDEX 9                    |             |           |
| Identifiant collectivité (liaison avec le centr | e d'encaissement) :             |                                   | A88888      | ]         |

PAGE

L'onglet « Modalités » est aussi à compléter, ou à modifier le cas échéant.

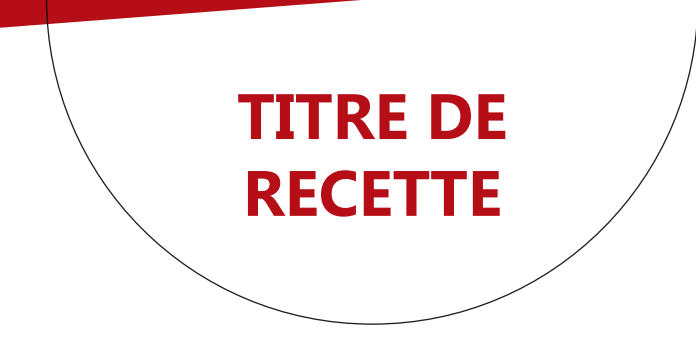

La validation d'un titre de recette qui comporte un tiers de la sphère publique propose de compléter l'écran de la facture électronique

| 8 | Pour un titre avec comme tiers une co<br>avec le paramètre "Type PES ASAP" re<br>ASAP doit être présent en PJ.<br>Voulez-vous ouvrir l'interface de saisie<br>permettre la création du fichier PES Fa<br>du fichier PES ? | llectivité publique<br>nseigné, un fichier<br>des lignes de factu<br>cture ASAP lors de | ou un tître<br>PES Facture<br>ures pour<br>la génération |
|---|----------------------------------------------------------------------------------------------------|-----------------------------------------------------------------------------------------|----------------------------------------------------------|
|   |                                                                                                    | Oui                                                                                     | Non                                                      |

Remarque : l'écran de la facture électronique est accessible si on clique sur le bouton « PES Facture ASAP » lors de la saisie du titre.

| Titre          | Compl 1                      | Compl 2     | Inventaire       | P. Jointes (0) |  |
|----------------|------------------------------|-------------|------------------|----------------|--|
| - Description  |                              |             |                  | <b>/</b>       |  |
| Tiers : Eng    | Communauté de communes du 54 | 👻 🔍 Train : | Normal           | •              |  |
| Code produit : | 300 •                        | 10          | Prélévement      |                |  |
|                |                              |             | DFS Facture ASAD |                |  |

Ecran de la facture électronique

Il faut contrôler et compléter l'écran de la facture : Dates, quantités...

| PES facture ASAP                     |                                    |                 |                  |                   |                    |          |                                                                                                    |                     |
|--------------------------------------|------------------------------------|-----------------|------------------|-------------------|--------------------|----------|----------------------------------------------------------------------------------------------------|---------------------|
| Cette interface permet de saisir l   | les données de facturation. Veu    | illez renseigne | r les différente | s zones puis cliq | uer sur "Valider". |          |                                                                                                    |                     |
| La PJ facture sera créée et asso     | ciée au titre lors de la génératio | n du flux PES.  |                  |                   |                    |          |                                                                                                    |                     |
| Obiat da la fastera :                | Real and the second                |                 |                  |                   |                    |          |                                                                                                    |                     |
| Objet de la laciture .               | facture de test                    |                 |                  |                   |                    |          |                                                                                                    |                     |
|                                      |                                    |                 |                  |                   |                    |          |                                                                                                    |                     |
|                                      |                                    |                 |                  |                   |                    |          |                                                                                                    |                     |
| Dala da dábut :                      |                                    |                 |                  |                   |                    |          |                                                                                                    |                     |
|                                      |                                    |                 |                  |                   |                    |          |                                                                                                    |                     |
| Date de fin :                        |                                    |                 |                  |                   |                    |          |                                                                                                    |                     |
|                                      |                                    |                 |                  |                   |                    |          |                                                                                                    |                     |
| - Lignes de la facture               |                                    |                 |                  |                   |                    |          |                                                                                                    |                     |
|                                      | Libellé                            | Unité           | Quantité         | Prix unit.        | Montant HT         | Taux TVA | TVA                                                                                                    | Montant TTC         |
| Autres redevances et recettes divers | ies                                | Unité           | 1,00             | 209,03            | 209,03             | 19,60    | 40,97                                                                                                    | 250,00              |
| •                                    |                                    |                 |                  |                   |                    |          |                                                                                                    |                     |
| _                                    |                                    |                 |                  |                   |                    |          |                                                                                                    |                     |
| -                                    |                                    |                 |                  |                   |                    |          |                                                                                                    |                     |
| -                                    |                                    |                 |                  |                   |                    |          |                                                                                                    |                     |
|                                      |                                    |                 |                  | Total :           | 209,03             |          | 40,97                                                                                                    | 250,00              |
| * Données pré-renseignées non validé | os                                 |                 |                  |                   |                    |          | -                                                                                                    | and a second second |
|                                      |                                    |                 |                  |                   |                    |          | - April - April - Apri |                     |
| 202.11                               |                                    |                 |                  |                   |                    |          |                                                                                                    | Valder Annuler      |
|                                      |                                    |                 |                  |                   |                    |          |                                                                                                    |                     |

Le typage de l'onglet de complément 1 est automatiquement renseigné. Le bouton d'information à côté du « Type ASAP PES » permet de renseigner des informations complémentaires pour le destinataire.

| Ajout d'informations concernant le destinataire du fluc PES ASAP                                           |  |        |  |  |  |  |  |
|----------------------------------------------------------------------------------------------------|--|--------|--|--|--|--|--|
| Ces informations permettent de faciliter la gestion de la facture au sein de la collectivité destinatrice. |  |        |  |  |  |  |  |
|                                                                                                    |  | Vaider |  |  |  |  |  |
| Numéro de marché du destinataire :                                                                         |  |        |  |  |  |  |  |
| Numéro d'engagement du destinataire :                                                                      |  |        |  |  |  |  |  |
| Code du service du destinataire :                                                                          |  |        |  |  |  |  |  |
| Nom du service du destinataire :                                                                           |  | Fermer |  |  |  |  |  |
| 202.8                                                                                                    |  |        |  |  |  |  |  |

Il faut faire les étapes de numérotation du titre, puis du bordereau. La génération du fichier pour la trésorerie va automatiquement faire la création de la PJ au format demandé pour CHORUS.

AGE